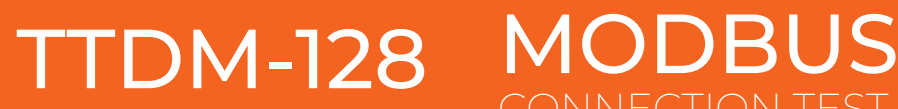

## **APPLICATION & EQUIPMENT**

Application used : Modscan 64 downloadable - https://www.win-tech.com/html/demos.htm Equipment used : ADVANTECH BB-485USBTB2WLS-A - Purchased Here

Modscan 64 is not a free software but it gives you 10 minutes for free, however, licenses are not expensive.

## CONNECTION

Connect the RS485 converter to a PC/LAPTOP via a USB cable.

Connect a comms cable as shown below between the TTDM-128 and the RS485 Converter.

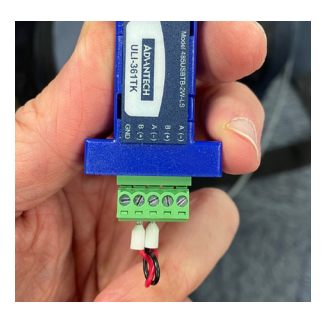

Rs-458 Converter

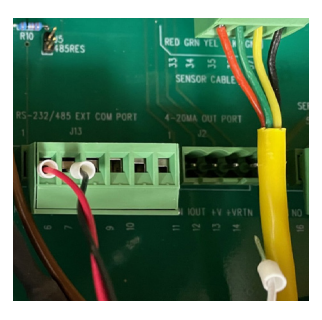

CONNECTION TEST

TTDM-128 HOST

Once the RS-485 converter is connected to the laptop you will need to get the PORT that the converter is using. You can find this out by going to you r computer's Device Manager is and look under the Serial Port section, for this instance the port is No 5, this can be shown as a different port on your PC/LAPTOP.

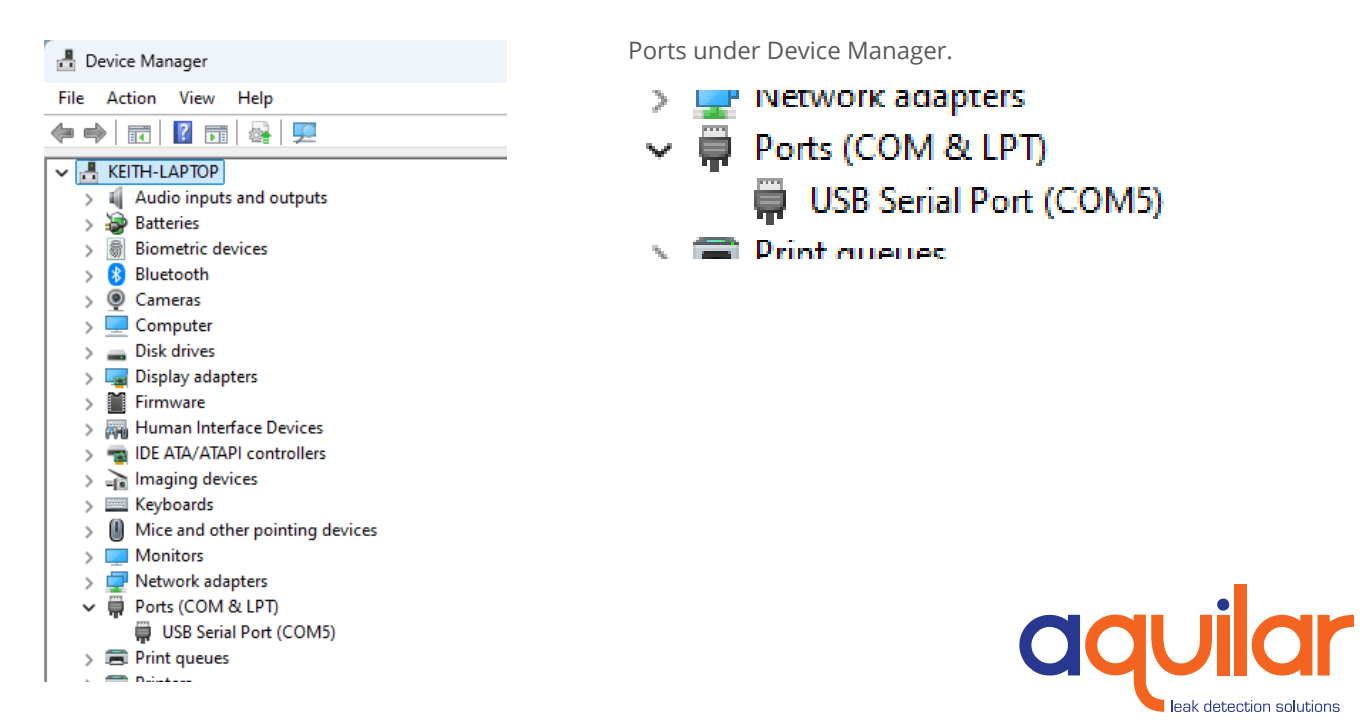

## **RS-485 CONNECTION AND SETUP**

On the TTDM-128 Setup the TTDM-128 ideally these settings as these have been prove to work best :

- 1. Press Menu
- 2. Scroll to TTDM NETWORK
- 3. Select BAUD RATE 9600
- 4. 485 HEX address this is the Modbus address that we will look for when connecting to the TTDM-128 Default 1
- 5. TTDM select Auto

## **CONNECT TO THE TTDM-128**

Open up ModScan you will see a welcome screen as below

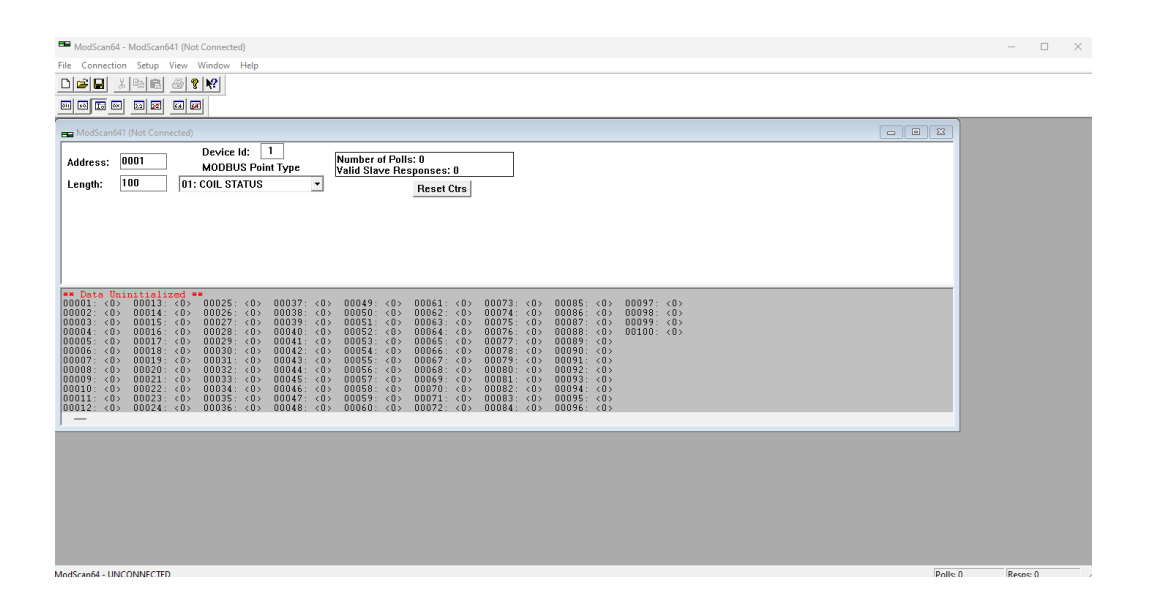

Select Connection in the menu tab and then select Connect

| nection Details<br>Connect Using:<br>Direct Connection to CDM5<br>Phone Number:<br>Service Port: 502 | × Select the port that the Converter is using, we found this from the Device Manager section. |
|----------------------------------------------------------------------------------------------------|-----------------------------------------------------------------------------------------------|
| Alias: 127.0.0.1                                                                                     | These settings should be the same as the TTDM-128 is setup.                                   |
| Protocol Selections OK Cancel                                                                        | Press OK to Connect                                                                           |

Select Connection in the menu tab and then select Connect

| 👝 ModScant                                                                                                    | 41 (127.0.0.1)                                                                                                    |                                                                                                    |  |  |  |
|----------------------------------------------------------------------------------------------------|----------------------------------------------------------------------------------------------------|----------------------------------------------------------------------------------------------------|--|--|--|
| Address:                                                                                                    | 0001 Device Id:<br>MODBUS Fein                                                                                                    | Number of Polls: 2<br>Valid Slave Responses: 2                                                          |  |  |  |
| Length:                                                                                                    | 20<br>04: INPUT REGIST                                                                                                    | Reset Ctrs<br>Once connected the Polls and<br>responses should be identical coming<br>from the TTDM-128 |  |  |  |
| 30001: <<br>30002: <<br>30003: <<br>30004: <-<br>30005: <<br>30006: <<br>30007: <<br>30008: <<br>30009: <<br>30009: <<br>30010: <<br>30011: <<br>30012: < | 4> 30013: < 0><br>315> 30014: < 0><br>32> 30015: < 0><br>27753> 30016: < 819><br>0> 30017: < 35><br>0> 30018: < 2048><br>1> 30019: < 0><br>0> 30020: < 1><br>0><br>0> |                                                                                                    |  |  |  |
| J —                                                                                                    |                                                                                                    |                                                                                                    |  |  |  |
| MPORTANT: 1<br>number of reg<br>00 , ideally 20                                                                                                    | <b>PORTANT: Minimise the nber of registers read below a, ideally 20-80 at a time.</b>                                                                                 |                                                                                                    |  |  |  |

For this example we are going to monitor SIM number one on the TTDM-128

|         | SIM Analog Inputs/Status - SIM Analog Inputs Address =<br>101 + (SIM # * 16) Where SIM # is 0 – 127<br>Use these registers for "flat table" access to all SIM<br>parameters without having to map a desired SIM to the<br>standard output registers listed above. See 40002 for the<br>alternate mapping strategy |
|---------|----------------------------------------------------------------------------------------------------|
| 30101 - | SIM0 - status see Analog Inputs 30033-30048 for format                                                                                                    |
| 30116   |                                                                                                    |
| 30117 - | SIM1 - status see Analog Inputs 30033-30048 for format                                                                                                    |
| 30132   |                                                                                                    |
| 30133 - | SIM2 - status see Analog Inputs 30033-30048 for format                                                                                                    |
| 30148   |                                                                                                    |
|         |                                                                                                    |
| 32101 - | SIM125 - status see Analog Inputs 30033-30048 for format                                                                                                    |
| 32116   |                                                                                                    |
| 20117   | CTM126 status and Auglas Tunuts 20022 20040 fan famuat                                                                                                    |

Therefore, we are going to look at registers between 30117 and 30132 (see next page for explanation)

There are 16 Registers to be monitored for every SIM. Which are found below : the left registers get altered for every sim , for example See the RED registers on the far left for TT-SIM 1

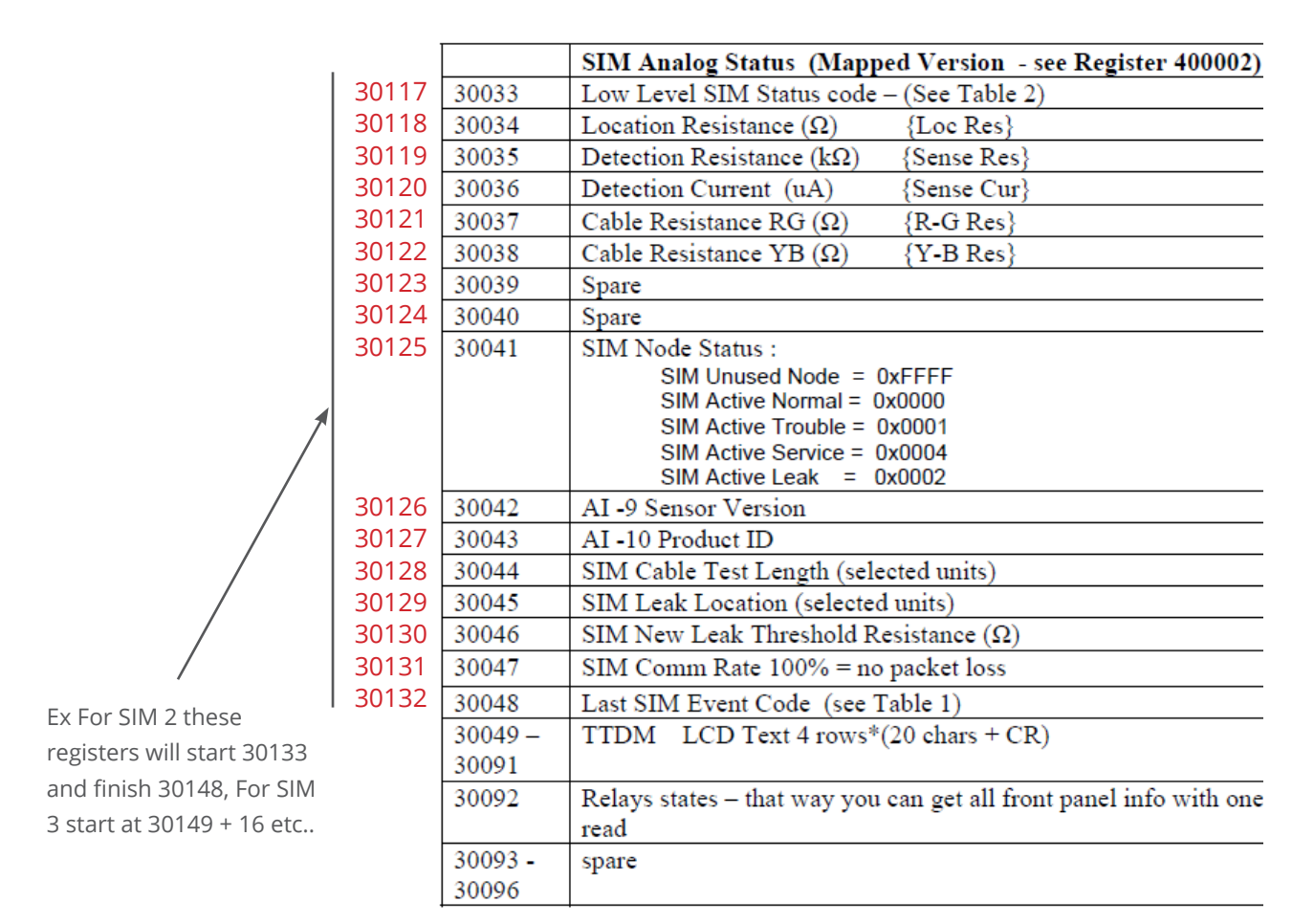

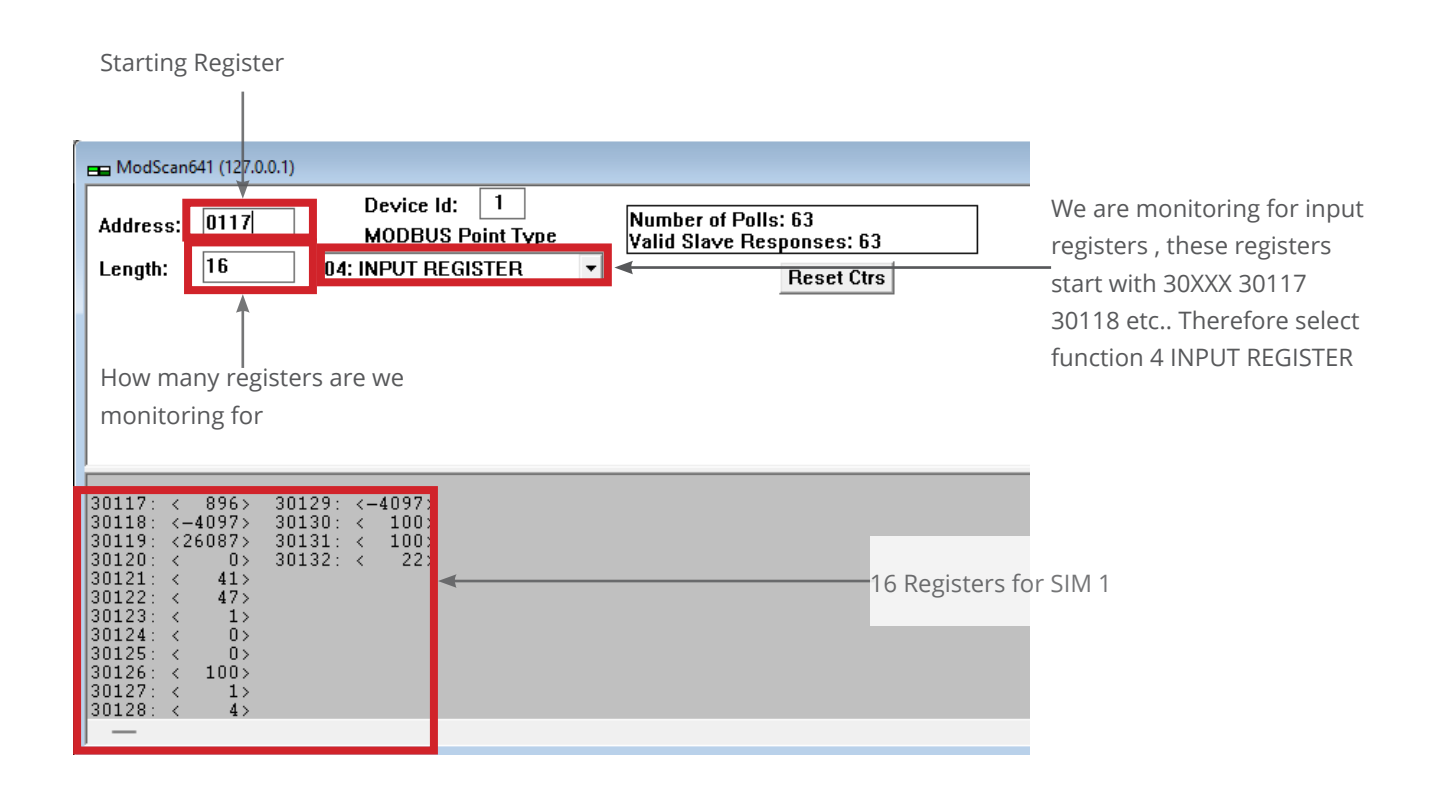

| ■ ModScan641 (127.0<br>Address: 0117<br>Length: 16    | 0.0.1) Device Id: 1 MODBUS Point Type 04: INPUT REGISTER         | Number of Polls: 63<br>Valid Slave Responses: 63 |
|-------------------------------------------------------|------------------------------------------------------------------|--------------------------------------------------|
| $\begin{array}{c ccccccccccccccccccccccccccccccccccc$ | 30129: <-4097><br>30130: < 100><br>30131: < 100><br>30132: < 22> |                                                  |

We are going to concentrate on two registers for the purpose of this example. Register 30118 and 30125. As you can see from the SIM analogue status table 30118 is the Location Resistance and 30125 is the SIM node status.

When a cable is connected and healthy location resistance is shown at -4097, for register 30125 there are 5 possible outcomes, however this will be explained soon.

We are going to introduce a leak on this 3M cable (you can tell it is a 3M cable by reading registers 30121 / 30122 and divide this resistance by 12.8Ohms. As this will give you the length of the circuit attached. Beware if there is any weighted lengths and or branch connectors as these would need to be taken into consideration when calculating length.

| 30117:<br>30118:<br>30119:<br>30120:<br>30121:<br>30122:<br>30123:<br>30124:<br>30125:<br>30126:<br>30126:<br>30127:<br>30128: | ~ ~ ~ ~ ~ ~ ~ ~ ~ ~ ~ ~ ~ ~ ~ ~ | 387><br>29><br>18><br>274><br>41><br>46><br>1><br>0><br>2><br>100><br>1><br>4> | 30129:<br>30130:<br>30131:<br>30132: | < < < < | 2><br>100><br>100><br>1> |
|----------------------------------------------------------------------------------------------------|---------------------------------|--------------------------------------------------------------------------------|--------------------------------------|---------|--------------------------|
| —                                                                                                    |                                 |                                                                                |                                      |         |                          |

Now the Cable is in Leak : we can see that the two registers we are monitoring have changed, 30118 showing 29(Ohms) there fore we can easily get the location of the leak by dividing this number by 12.8Ohms to get the leak location which is approximately 2 Meters.

We can also see that register 30125 from 0 to 2, as shown in the below table 2 = Leak, if this register shows the number 4 this would mean that there is a Service etc.

| SIM Node Status :    |        |
|----------------------|--------|
| SIM Unused Node =    | 0xFFFF |
| SIM Active Normal =  | 0x0000 |
| SIM Active Trouble = | 0x0001 |
| SIM Active Service = | 0x0004 |
| SIM Active Leak =    | 0x0002 |

By reading these registers you can make sure that the data from the TTDM-128 is being emitted correctly. This strategy can be rolled to other registers that you are trying to monitor for.

Unit 30, Lawson Hunt Industrial Park, Broadbridge Heath, Horsham, West Sussex, RH12 3JR

- **\$** +44 (0) 1403 216100
- 🗹 info@aquilar.co.uk

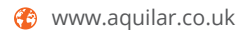

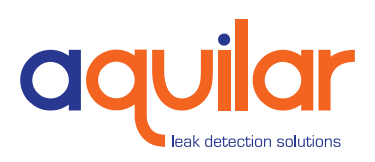